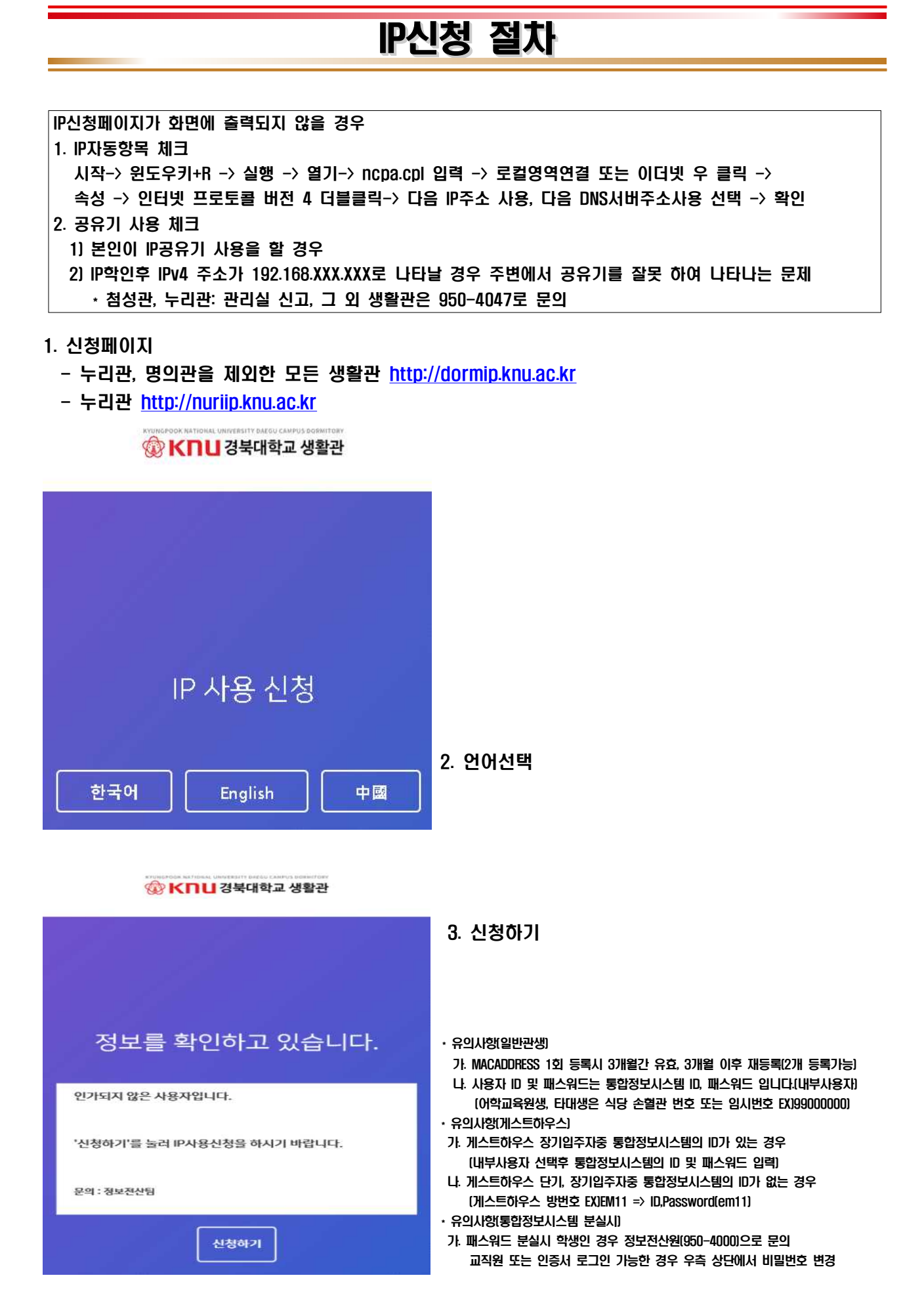

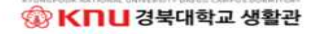

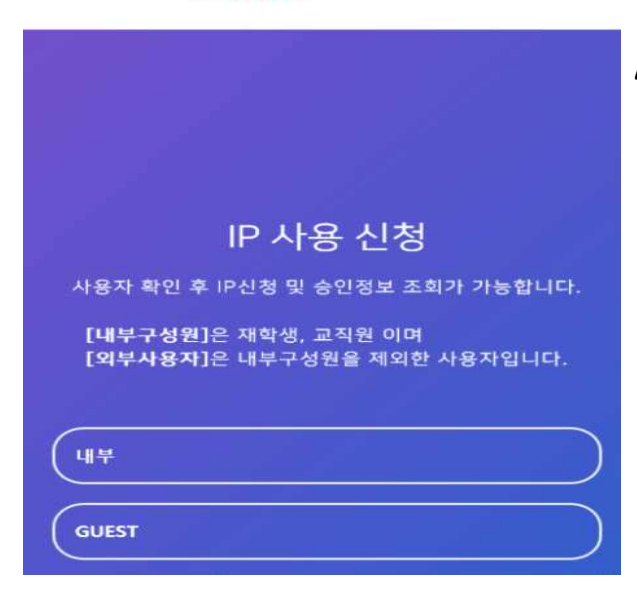

- 4. 구성원 선택(내부, 외부)
  - \* 내부구성원: 통합정보시스템 사용가능자
  - \* 외부사용자: 통합정보사용 불가능자(어학교육원생, 게스트 사용자중)

## 🛞 K미니 경북대학교 생활관

| 내꾸                                                                           |   |
|------------------------------------------------------------------------------|---|
| D                                                                            |   |
| 아이디(ID)를 입력하세요.                                                              |   |
| Password                                                                     |   |
| 비밀번호(Password)를 입력하세요.                                                       |   |
| 💼 이용약관                                                                       |   |
| IP 관리출루션은 개인형보보모법 등 관련법령상의 개인형보보호 규항을 준수하며, 규항을 참고하<br>제 개인정보 체리 사람은 이내해? IT | 0 |
| ○이용약관에 동의합니다.                                                                |   |

## 5. ID, Pass 입력

\* 내부구성원: 통합정보시스템 ID, Pass

\* 외부사용자: 어학교육원생(ID, Pass: 손혈관번호 EX)99000000) 게스트하우스(방번호 EX)EM11 => ID,Password(em11)

| <b>사용자 정보</b><br>IP 신청을 하는 시 | +용자 정보 입니다.    |  |
|------------------------------|----------------|--|
| 이름                           | 내부사용자          |  |
| 사번                           | basein2        |  |
| MAC 주소 *                     | 4C327596C5D1   |  |
| MAC 주소 *                     | 4C327596C5D1   |  |
|                              |                |  |
| U *                          | dong           |  |
| 동*<br>호실*                    | dong<br>hosil  |  |
| 동*<br>호실*<br>단말설명            | ldong<br>hosil |  |
| 동*<br>호실*<br>단말설명<br>운영체제    | Mindows 10     |  |

- 6. 정보입력
  - \* 단말설명: 노특북, PC, 스마트폰 등을 입력(미입력 무방)

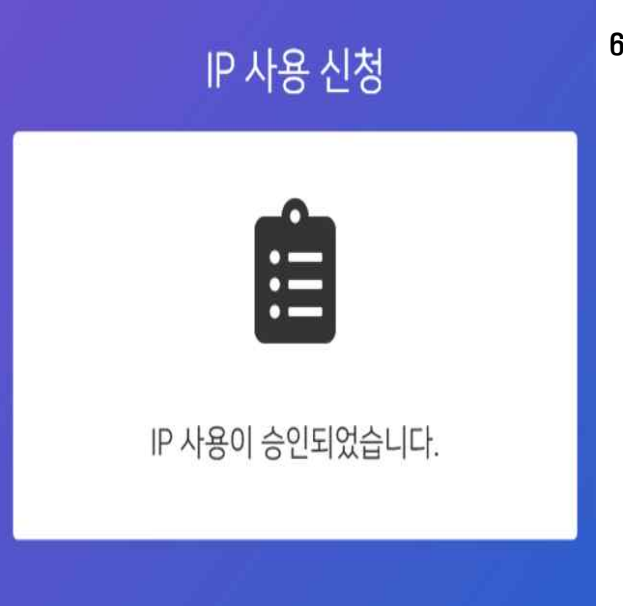

- 6. 승인완료
  - \* 승인완료후 단말장치(공유기, PC등) 리부팅후 사용